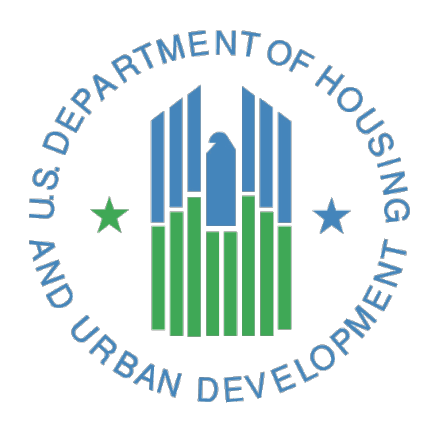

FHA Catalyst: Multifamily Application Lender User Guide

U.S. Department of Housing and Urban Development (HUD)

September 2022

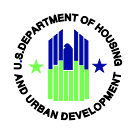

# Solution Information

|                                    | Information                                  |
|------------------------------------|----------------------------------------------|
| Solution Name                      | FHA Catalyst: Multifamily Application Module |
| Solution Acronym                   | N/A                                          |
| Document Owner                     | OC10                                         |
| Primary Segment Sponsor            | OCIO                                         |
| Application Version/Release Number | 1.7                                          |

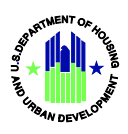

## **Document History**

| Version No. | Date           | Author         | <b>Revision Description</b>                                                                                                    |
|-------------|----------------|----------------|----------------------------------------------------------------------------------------------------|
| 1.0         | June 2020      | HUD Contractor | First Release                                                                                                    |
|             |                |                | General changes: Paraphrased multiple sections and<br>added or updated screen captures in the guide.<br>Added Table of Figures.<br>Added instructions in 1.1 Technical Notes to avoid<br>issues when uploading documents from a shared<br>natural folder. |
| 1.1         | December 2020  | HUD Contractor | Updated Submission Type options in 5. Creating an MFH Application.                                                                                                    |
|             |                |                | Added more descriptions and screen shots for<br>Upload File step in 5. Creating an MFH Application.                                                                                                    |
|             |                |                | Added download progress bar description.                                                                                                    |
|             |                |                | Added instructions for using the Change Owner<br>function in 6. Viewing MFH Application Document<br>Details.                                                                                                    |
| 1.2         | January 2021   | HUD Contractor | Added Appendix for System Error Messages                                                                                                    |
| 1.3         | February 2021  | HUD Contractor | Updated Change Owner steps.                                                                                                    |
| 1.4         | March 2021     | HUD Contractor | Added instructions how to setup a Catalyst account.<br>Added information about Received and Returned<br>status.<br>Added instructions on Withdrawing a submission.<br>Other minor formatting changes.                                                     |
| 1.5         | May 2021       | HUD Contractor | Update screen shot of MFH Application Upload screen with PRA burden statement.                                                                                                    |
| 1.6         | June 2022      | HUD Contractor | Update screen shots of MFH Application                                                                                                    |
| 1.7         | September 2022 | HUD Contractor | Update screen shots of MFH Application                                                                                                    |

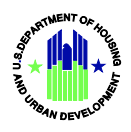

## Table of Contents

| 1. | I   | ntr  | oduction1                                    |
|----|-----|------|----------------------------------------------|
|    | 1.1 | •    | Technical Notes                              |
| 2. | Ċ   | Get  | ting Started2                                |
|    | 2.1 | •    | Requesting a Catalyst Account2               |
|    | 2.2 | •    | Logging In                                   |
|    | 2.3 | •    | Resetting Your Password                      |
| 3. | F   | HA   | Catalyst Home Page5                          |
| 4. | Ν   | Лu   | Itifamily Application Home Page6             |
| 5. | C   | Crea | ating an MFH Application7                    |
| 6. | ١   | /iev | wing MFH Application Document Details11      |
|    | 6.1 |      | Changing the Owner of the document record 12 |

# Appendix

| A. | Troubleshooting Document Upload / | Download IssuesA | 4-2 |
|----|-----------------------------------|------------------|-----|
|    |                                   |                  |     |

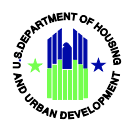

# Table of Figures

| Figure 1. FHA Catalyst: Multifamily Applications Module website |
|-----------------------------------------------------------------|
| Figure 2. FHA Catalyst Welcome Email 3                          |
| Figure 3:FHA Catalyst Login Page                                |
| Figure 4: FHA Catalyst Portal - Forgot Password 4               |
| Figure 5: Password Reset                                        |
| Figure 6. Password Reset Confirmation Message 4                 |
| Figure 7: FHA Catalyst Home Page5                               |
| Figure 8: Multifamily Application Home Page                     |
| Figure 9: MFH Application Upload Form7                          |
| Figure 10. Drag and Drop Action9                                |
| Figure 11. Successful Upload of Document9                       |
| Figure 12. Sample filled-out MFH Application form 10            |
| Figure 13. My MFH Applications                                  |
| Figure 14: MFH Application Document Details                     |
| Figure 15. Download Progress Bar12                              |
| Figure 16. Change Owner Function                                |
| Figure 17. Customer Portal User Results                         |
| Figure 18. Send Notification Email for Change Owner function14  |
| Figure 19. Change Owner Sample Notification Email14             |

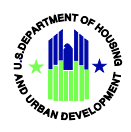

## 1. Introduction

FHA Catalyst: Multifamily Application Module is a web-based secure medium that supports digital delivery of Multifamily Application documents by lenders to the Federal Housing Administration (FHA). As part of the Housing Information Technology (IT) Modernization effort, the Multifamily Application Module will replace the receipt of paper files with an electronic format.

This document provides instructions to lenders on how to access and use the Multifamily Application.

#### **1.1. Technical Notes**

1. It is highly recommended to use the latest **Google Chrome** browser when using FHA Catalyst.

| File Size  | Estimated Time |
|------------|----------------|
| 500 MB Zip | 18 mins        |
| 600 MB Zip | 17 mins        |
| 811 MB Zip | 23 mins        |
| 1.3 GB Zip | 40 mins        |

2. Expected document download times are identified below:

- 3. To avoid upload time out issues, the file you are uploading should be saved on your local machine. If you need to upload a file from a shared network drive, download the file to your local machine first (e.g. Desktop or My Documents folder) and use this to upload.
- 4. **Session Timeout** is set to 30 minutes.

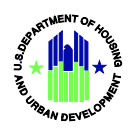

## 2. Getting Started

#### 2.1. Requesting a Catalyst Account

You need an account to access FHA Catalyst.

- Visit the FHA Catalyst: Multifamily Applications Module website at <u>https://www.hud.gov/program\_offices/housing/mfh/fha\_catalyst\_mf\_applications\_mo\_dule</u>
- 2. Download the user access form and complete all required fields. The form can be used to request accounts for multiple users within the institution.
- 3. Submit the completed form to FHACatalystMF@hud.gov.

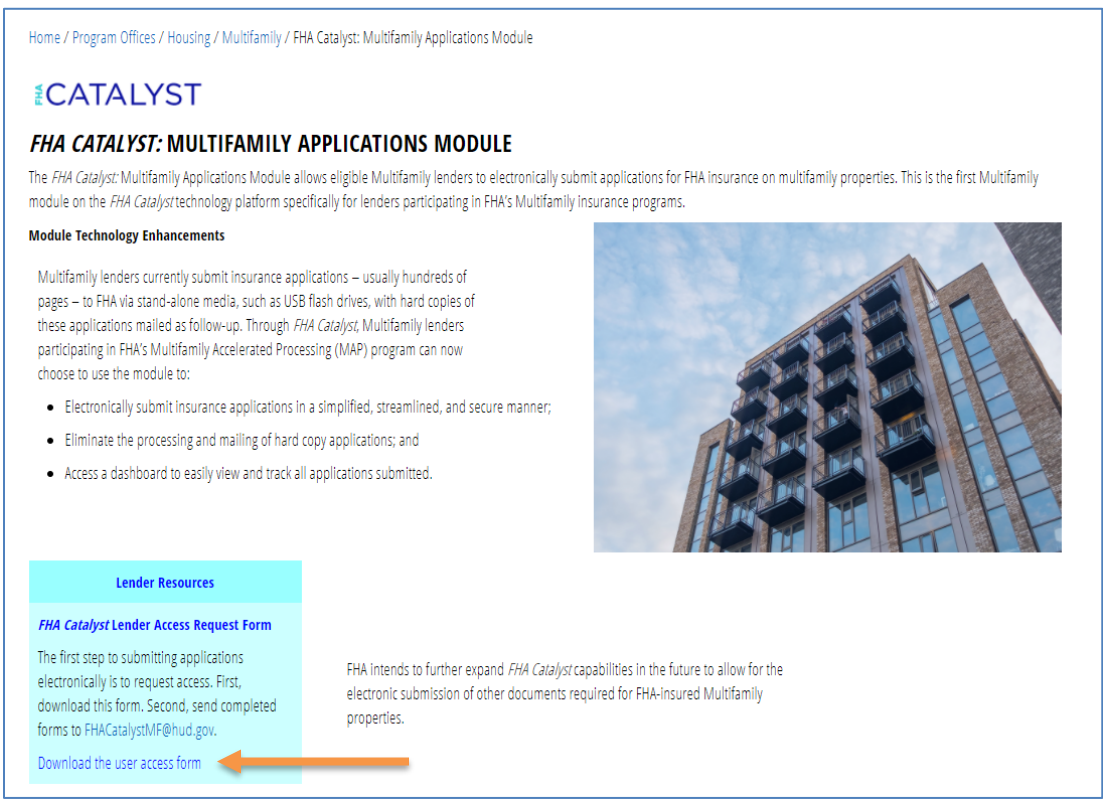

Figure 1. FHA Catalyst: Multifamily Applications Module website

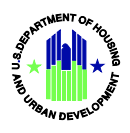

After your account is created, you will receive an automated email from <u>fhacatalyst@hud.gov</u> with your username. Click the link in the email to start the reset password process. After successfully resetting your password, follow the steps below to login to FHA Catalyst.

| Welco | me to FHA Catalyst                                                                                                    |   |               |  |
|-------|----------------------------------------------------------------------------------------------------|---|---------------|--|
| FC    | FHA Catalyst <fhacatalyst@hud.gov><br/>Tue 11/17/2020 12:00 PM<br/>To: MFH Lender</fhacatalyst@hud.gov>                                          | 凸 | $\rightarrow$ |  |
|       | Hi,                                                                                                    |   |               |  |
|       | Welcome to FHA Catalyst! To get started, go to <a href="https://fha-gateway.force.com/hudpdeform">https://fha-gateway.force.com/hudpdeform</a> . |   |               |  |
|       | Username: mfhlender@stg.com                                                                                                    |   |               |  |
|       | Thanks,<br>FHA Catalyst                                                                                                    |   |               |  |
|       | Reply all Forward                                                                                                    |   |               |  |
|       |                                                                                                    |   |               |  |
|       |                                                                                                    |   |               |  |

Figure 2. FHA Catalyst Welcome Email

### 2.2. Logging In

It is highly recommended to use **Google Chrome** browser to access FHA Catalyst.

- 1. Navigate to <a href="https://fha-gateway.force.com/hudpdeform">https://fha-gateway.force.com/hudpdeform</a>
- 2. Enter your username and your new password, then click Login.

| <b>€CAT</b> / | ALYST          |
|---------------|----------------|
| Username      |                |
| Password      |                |
| Remember Me   | Forgot Passwor |
|               | Login          |

Figure 3:FHA Catalyst Login Page

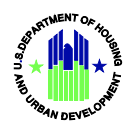

#### 2.3. Resetting Your Password

1. If you do not remember your password, click Forgot Password.

| <b></b> €CATAL | YST             |
|----------------|-----------------|
| Username       |                 |
| Password       |                 |
| Remember Me    | Forgot Password |

Figure 4: FHA Catalyst Portal - Forgot Password

2. Enter your username on the Password Reset page then click Reset Password.

| PASSWORD RESET<br>To reset your password, we'll need your username.<br>We'll send password reset instructions to the email address associated with your account. |  |  |  |  |
|----------------------------------------------------------------------------------------------------|--|--|--|--|
| Lusername                                                                                                    |  |  |  |  |
| Reset Password                                                                                                    |  |  |  |  |
| Cancel                                                                                                    |  |  |  |  |

Figure 5: Password Reset

3. **Check your email.** Password reset instruction is sent to the email address associated with your username.

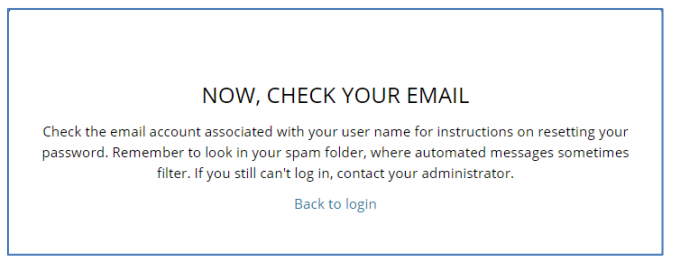

Figure 6. Password Reset Confirmation Message

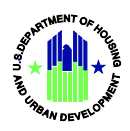

### 3. FHA Catalyst Home Page

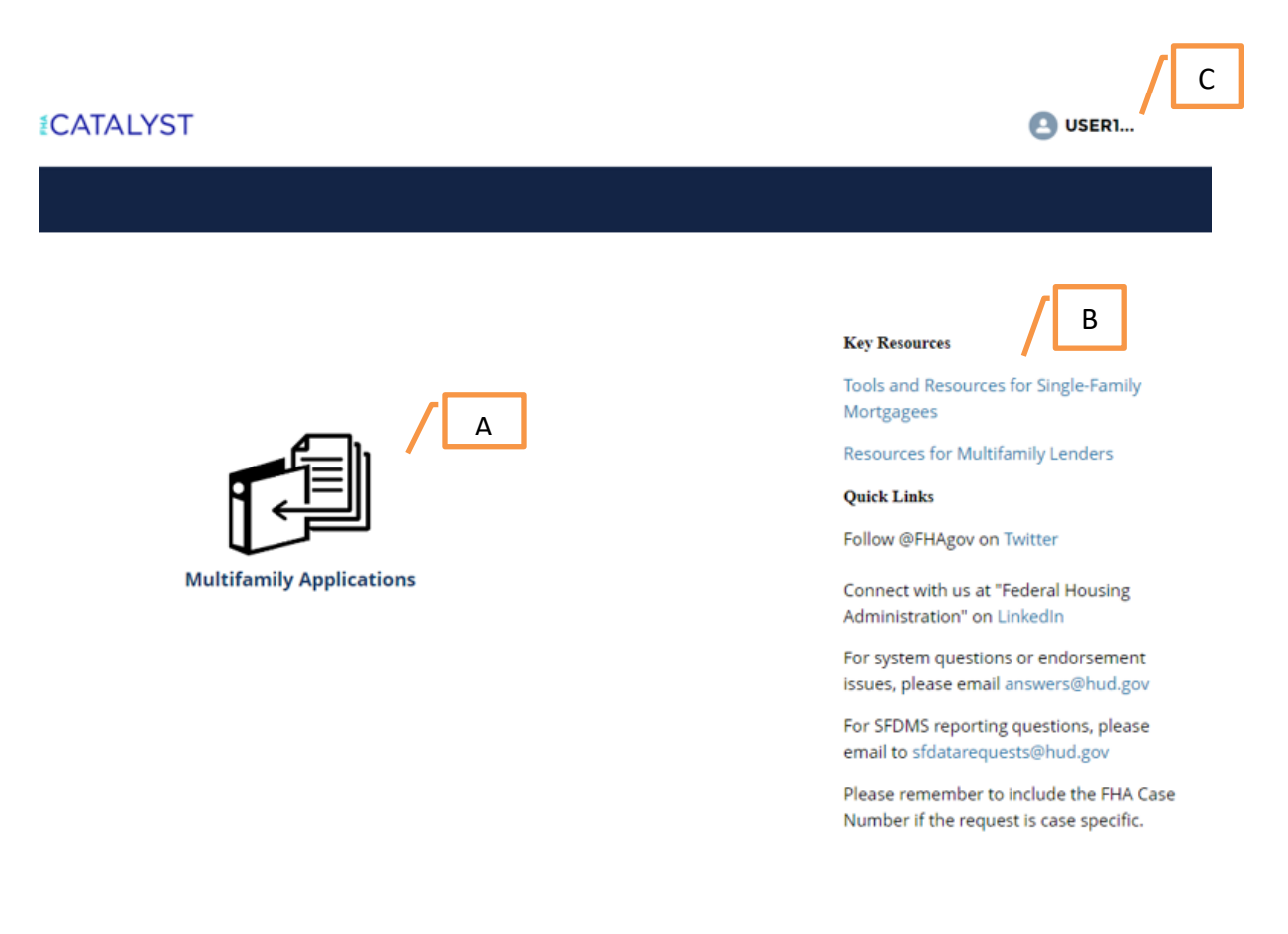

#### Figure 7: FHA Catalyst Home Page

- A. The Multifamily Applications icon launches the application.
- B. The home page provides you access to helpful Key Resources and Quick Links.
- C. Your **Username** is displayed at the top right of the screen. Click here to see the option to **Logout**.

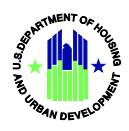

## 4. Multifamily Application Home Page

| ALIGI                                                                                                    |                                                                                   |                                                                                              |                                                                                                    |                                                                  |                                     |                                                                                         | 8                                                                                          | USER1                                              |   |
|----------------------------------------------------------------------------------------------------|-----------------------------------------------------------------------------------|----------------------------------------------------------------------------------------------|----------------------------------------------------------------------------------------------------|------------------------------------------------------------------|-------------------------------------|-----------------------------------------------------------------------------------------|--------------------------------------------------------------------------------------------|----------------------------------------------------|---|
|                                                                                                    |                                                                                   |                                                                                              |                                                                                                    |                                                                  |                                     |                                                                                         |                                                                                            |                                                    |   |
| Submit Documer                                                                                                    | nt(s) to MFH                                                                      |                                                                                              |                                                                                                    |                                                                  |                                     |                                                                                         |                                                                                            |                                                    |   |
| All My M                                                                                                    | IFH Applica                                                                       | ations                                                                                       | - Record Type • Updated a                                                                          | minute ago                                                       | С                                   | Q. Sea                                                                                  | arch this list                                                                             | B                                                  | • |
| All My M<br>12 items • Sorted by (<br>ID                                                                                                    | IFH Applica<br>Created Date • Filt                                                | ations                                                                                       | Record Type • Updated a                                                                            | minute ago<br>Submissio V                                        | C<br>Mult v                         | Q Sea<br>Created Date ↓ ↓                                                               | arch this list<br>Status Date v                                                            | B<br>\$<br>Status ~                                | • |
| All My M<br>12 items - Sorted by C<br>ID<br>CB-156163                                                                                                    | IFH Applica<br>Created Date • Filt<br>FHA                                         | ations                                                                                       | Record Type • Updated a Section of the v 207 Mobile Home                                           | minute ago<br>Submissio V<br>Pre-Application                     | C<br>Mult v<br>Northeast            | <ul> <li>Q. See</li> <li>Created Date ↓ ∨</li> <li>9/8/2022 4:01 PM</li> </ul>          | arch this list<br>Status Date ~<br>9/8/2022 4:03 PM                                        | B<br>\$tatus ~<br>Received                         | - |
| All My M<br>12 items • Sorted by 0<br>10<br>CB-156163<br>CB-156161                                                                                                    | TFH Applica<br>Created Date - Flit<br>FHA V<br>505635<br>D                        | Ations  F  Project Name Sit test 08152022 sit test                                           | Record Type • Updated a<br>Section of the v<br>207 Mobile Home<br>223(a)(7) Refi                   | minute ago<br>Submissio V<br>Pre-Application<br>Pre-Application  | C<br>Mult V<br>Northeast<br>Midwest | Q, Sea<br>Created Date ↓ ∨<br>9/8/2022 4:01 PM<br>8/15/2022 12:05 P                     | arch this list Status Date  9/8/2022 4:03 PM 8/15/2022 12:13 P                             | B<br>Status V<br>Received<br>Received              | • |
| Image: Source of the second second | TFH Applica<br>Created Date - Filt<br>FHA V<br>FHA V<br>SOS625<br>D<br><br>060120 | ations  Filtered by My case binders Project Name  Sit test 08152022 sit test 060122 sit test | Record Type • Updated a<br>Section of the v<br>207 Mobile Home<br>223(a)(7) Refi<br>213 Coop NC/SR | minute ago<br>Submissio ><br>Pre-Application<br>Firm Application | C<br>Mult V<br>Northeast<br>Midwest | Q. See<br>Created Date ↓ ↓<br>9/8/2022 4:01 PM<br>8/15/2022 12:05 P<br>6/1/2022 2:16 PM | arch this list<br>Status Date<br>9/8/2022 4:03 PM<br>8/15/2022 12:13 P<br>6/1/2022 2:16 PM | B<br>Status ~<br>Received<br>Received<br>Submitted | • |

Figure 8: Multifamily Application Home Page

The **Multifamily Applications** module allows you to submit loan documents and check on the submission status. Other actions you can do on this page are:

- A. "Pin" a list view. The first time you login, the default list view is Recently Viewed. Click the drop-down arrow and click **All My MFH Applications**. Click the pin icon to make this view the default view every time you login to the module.
- B. Search records by typing your criteria in the search bar and pressing enter.
- C. Sort the records by clicking any of the column names.
- D. Click the **ID** link to view the Multifamily Application document details.

Note that **Multifamily Applications** only shows the documents you submitted, and not the documents from your Lender organization.

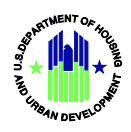

## 5. Creating an MFH Application

1. Click the **Submit Document(s) to MFH** button. The MFH Document Submission Upload form displays.

| MFH Document Submission<br>Upload      |                        |  |  |  |  |  |
|----------------------------------------|------------------------|--|--|--|--|--|
| Lender Name: Bank of Testing           | Lender ID: 10005       |  |  |  |  |  |
| * Submission Type                      | * Lender Contact Name  |  |  |  |  |  |
| Select Submission Type                 | Lender Contact Name    |  |  |  |  |  |
| * FHA Project #                        | * Lender Contact Phone |  |  |  |  |  |
| X0000000X                              | 123-456-7890           |  |  |  |  |  |
| * Project Name                         | * Lender Contact Email |  |  |  |  |  |
| Project Name                           | name@example.com       |  |  |  |  |  |
| * SOA                                  | * Region               |  |  |  |  |  |
| Select SOA                             | Select Region          |  |  |  |  |  |
|                                        | Comments               |  |  |  |  |  |
| *     ① Upload Files     Or drop files | Up to 500 characters   |  |  |  |  |  |
| Cancel                                 | Submit                 |  |  |  |  |  |

Public reporting burden for this collection of information is estimated to average 60 minutes per response, including the time for reviewing instructions, searching existing data sources, gathering and maintaining the data needed, and completing and reviewing the collection of information. HUD may not collect this information, and you are not required to complete this form, unless it displays a currently valid OMB control number.

The National Housing Act (12 USC 1701 et. seq.) and implementing regulations at 24 CFR parts 200 – 266 authorize HUD/FHA to administer the multifamily mortgage insurance programs. The specific authority to require a mortgage insurance application is found at 24 CFR 200.45(b): "[a]n application for a firm commitment must be made by an approved mortgagee for any project for which a mortgagor seeks mortgage insurance under the Act." The FHA Catalyst: Multifamily Application Portal will be used for FHA multifamily lenders to submit applications and related documents for FHA multifamily mortgage insurance to HUD electronically. This information will enable HUD staff to review applications for FHA multifamily mortgage insurance. The information requested is required to obtain the insurance sought. While no assurance of confidentiality is pledged to respondents, HUD generally discloses certain data only in response to a Freedom of Information Act request.

OMB Number: 2502-0620 (Exp. 09/30/2022)

#### Figure 9: MFH Application Upload Form

- 2. Fill out the form. Refer to the field descriptions below:
  - a. Lender Name and Lender ID are auto populated based on your lender account association.
  - b. Submission Type drop-down options are:
    - i. Concept Meeting
    - ii. Pre-Application
    - iii. Firm Application
    - iv. Plans & Specifications
    - v. Closing Documents
    - vi. Construction Admin

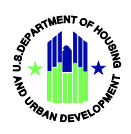

- vii. Other
- c. FHA Project # must be exactly 8 alpha-numeric digits only (i.e. ABCD1234).
- d. Project Name is a text field from 3 to 100 characters (alpha, numeric, or special).
- e. SOA drop-down options are:
  - i. 202 Elderly Capital Advance
  - ii. 207 Mobile Home Park
  - iii. 213 Coop NC/SR
  - iv. 213(i) Coop NC/SR
  - v. 220 Urban Renewal NC/SR
  - vi. 221(d)(4) NC/SR
  - vii. 223(a)(7) Refi
  - viii. 223(f) Refi/Purchase
  - ix. 231 Elderly NC/SR
  - x. 241(a) Supplemental Loan
  - xi. 524(b) QPE Risk-Sharing
  - xii. 542(c) HFA Risk-Sharing
  - xiii. 811 Disabled Capital Advance
- f. Lender Contact Name is a text field from 3 to 100 characters (alphabetical characters, hyphens, apostrophes, and spaces only).
- g. Lender Contact Phone must be exactly 10 numeric digits with two hyphens (i.e.123-456-7890).
- h. Lender Contact Email is a text field from 6 to 100 characters that requires a valid email format (i.e. jsmith@testaccount.com).
- i. Region drop-down options are:
  - i. Midwest
  - ii. Northeast
  - iii. Southeast
  - iv. Southwest
  - v. West
- j. **Comments** is an optional text field up to 500 characters (alpha, numeric, or special) to provide details to the MFH team.

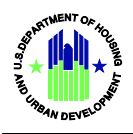

3. Click **Upload Files** to upload your document. You can only upload one (1) file of any file type (PDF, Zip, Excel, Word, etc.) that does not exceed 4GB.

Another way to upload your document is to drag and drop a file in the Upload Files section. A blue outline will appear when you are one the right area.

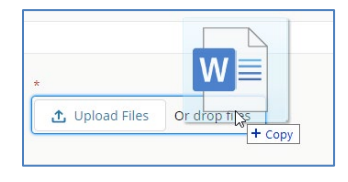

Figure 10. Drag and Drop Action

A successful upload will show a green check. Clicking the Trash Can icon after the file has successfully uploaded, deletes the file.

| 2021 Multifamily Application - Lender User Guide<br>v1.5.docx |  |
|---------------------------------------------------------------|--|
|                                                               |  |

Figure 11. Successful Upload of Document

**Important:** To avoid upload time out issues, the file you are uploading should be saved on your local machine. If you need to upload a file from a shared network drive, download the file to your local machine first (e.g. Desktop or My Documents folder) and use this to upload.

4. In accordance with the Paperwork Reduction Act (PRA) of 1995, the electronic collection of documents by MFH EDD will enable HUD staff to review applications for FHA Multifamily mortgage insurance. Below if the full PRA burden statement:

Public reporting burden for this collection of information is estimated to average 60 minutes per response, including the time for reviewing instructions, searching existing data sources, gathering and maintaining the data needed, and completing and reviewing the collection of information. HUD may not collect this information, and you are not required to complete this form, unless it displays a currently valid OMB control number.

The National Housing Act (12 USC 1701 et. seq.) and implementing regulations at 24 CFR parts 200 – 266 authorize HUD/FHA to administer the multifamily mortgage insurance programs. The specific authority to require a mortgage insurance application is found at 24 CFR 200.45(b):

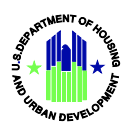

"[a]n application for a firm commitment must be made by an approved mortgagee for any project for which a mortgagor seeks mortgage insurance under the Act." The FHA Catalyst: Multifamily Application Portal will be used for FHA multifamily lenders to submit applications and related documents for FHA multifamily mortgage insurance to HUD electronically. This information will enable HUD staff to review applications for FHA multifamily mortgage insurance. The information requested is required to obtain the insurance sought. While no assurance of confidentiality is pledged to respondents, HUD generally discloses certain data only in response to a Freedom of Information Act request.

OMB Number: 2502-0620 (Exp Date)

5. Click **Submit** to submit your application or **Cancel** to go back to the Multifamily Application Home page.

| MFH Document Submission<br>Upload                |         |                          |
|--------------------------------------------------|---------|--------------------------|
| Lender Name: Bank of Testing                     |         | Lender ID: 10005         |
| * Submission Type                                |         | * Lender Contact Name    |
| Firm Application                                 | \$      | Bob Gardener             |
| * FHA Project #                                  |         | * Lender Contact Phone   |
| 01666402                                         |         | 202-100-1000             |
| * Project Name                                   |         | * Lender Contact Email   |
| Bob's Garden Apartments                          |         | bob@gardenapartments.com |
| * 50A                                            |         | * Region                 |
| 223(a)(7) Refi                                   | \$      | Northeast                |
|                                                  |         | Comments                 |
| 2021 Multifamily Application - Lender User Guide | <b></b> | Up to 500 characters     |
| v1.5.docx                                        |         |                          |
|                                                  | Cancel  | Submit                   |

Public reporting burden for this collection of information is estimated to average 60 minutes per response, including the time for reviewing instructions, searching existing data sources, gathering and maintaining the data needed, and completing and reviewing the collection of information. HUD may not collect this information, and you are not required to complete this form, unless it displays a currently valid OMB control number.

The National Housing Act (12 USC 1701 et. seq.) and implementing regulations at 24 CFR parts 200 – 266 authorize HUD/FHA to administer the multifamily mortgage insurance programs. The specific authority to require a mortgage insurance application is found at 24 CFR 200.45(b): "[a]n application for a firm commitment must be made by an approved mortgagee for any project for which a mortgagor seeks mortgage insurance under the Act." The FHA Catalyst: Multifamily Application Portal will be used for FHA multifamily lenders to submit applications and related documents for FHA multifamily mortgage insurance to HUD electronically. This information will enable HUD staff to review applications for FHA multifamily mortgage insurance. The information requested is required to obtain the insurance sought. While no assurance of confidentiality is pledged to respondents, HUD generally discloses certain data only in response to a Freedom of Information Art request.

OMB Number: 2502-0620 (Exp. 09/30/2022)

Figure 12. Sample filled-out MFH Application form

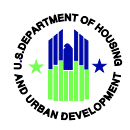

### 6. Viewing MFH Application Document Details

On the Multifamily Applications Home Page, click the **ID** link to view the MFH Application Document Details.

| ान्न   | All My MF           | FH A   | Applicati      | ons 🔻 👎                    |                           |                  |           |          |           |                   |           |    |
|--------|---------------------|--------|----------------|----------------------------|---------------------------|------------------|-----------|----------|-----------|-------------------|-----------|----|
| 13 ite | ems • Sorted by Cre | eated  | Date • Filtere | d by My case binders - Rec | cord Type • Updated a few | seconds ago      |           |          | Q Search  | this list         | - 1¢1     | Cł |
|        | ID                  | $\sim$ | FHA 🗸          | Project Name 🔍             | Section of the $\lor$     | Submissio 🗸      | Mult 🗸    | Created  | Date 🕹 🗸  | Status Date 🗸 🗸   | Status 🗸  |    |
| 1      | CB-156164           |        | 016664         | Bob's Garden Apar          | 223(a)(7) Refi            | Firm Application | Northeast | 9/9/2022 | 1:04 PM   | 9/9/2022 1:04 PM  | Submitted | •  |
| 2      | CB-156163           |        | 505635         | sit test                   | 207 Mobile Home           | Pre-Application  | Northeast | 9/8/2022 | 4:01 PM   | 9/8/2022 4:03 PM  | Received  |    |
| з      | CB-156161           |        | 081520         | 08152022 sit test          | 223(a)(7) Refi            | Pre-Application  | Midwest   | 8/15/202 | 2 12:05 P | 8/15/2022 12:13 P | Received  | •  |
| 4      | CB-156152           |        | 060120         | 060122 sit test            | 213 Coop NC/SR            | Firm Application | Midwest   | 6/1/2022 | 2:16 PM   | 6/1/2022 2:16 PM  | Submitted | •  |
|        |                     |        |                |                            |                           |                  |           |          |           |                   |           |    |

Figure 13. My MFH Applications

On the MFH Applications Details page, the **Status** field shows you the status of your document submission. A status of **Received** means HUD has received and successfully downloaded your document submission. HUD may use the **Returned** status as needed and will email you when this is used.

| <ul> <li>MFH Document Submission Details</li> </ul>        |                                                                           |
|------------------------------------------------------------|---------------------------------------------------------------------------|
|                                                            | FHA Project #                                                             |
| CB-156164                                                  | 01666402                                                                  |
| Lender Name                                                | Lender ID                                                                 |
| bank of lesting                                            | 10005                                                                     |
| Project Name<br>Rob's Cardon Apartments                    | Section of the Act                                                        |
| Bob's Garden Apartments                                    | 225(d)(7) Reli                                                            |
| Multifamily Region                                         | File Name<br>2021 Multiferrik: Application - London Hone Guide : 4 5 days |
| Northeast                                                  | 2021 Multifamily Application - Lender Oser Guide V1.5.docx                |
| Submission Type                                            | File Size                                                                 |
| Рити Аррисацон                                             |                                                                           |
| Status                                                     | Status Date                                                               |
| Submitted                                                  | 9/9/2022 1:04 PM                                                          |
| ✓ Lender Contact Info Lender Contact Name                  | Lender Contact Phone                                                      |
| Bob Gardener                                               | 202-100-1000                                                              |
| Lender Contact Email<br>bob@gardenapartments.com           | Comments                                                                  |
| Created By           Image: Tammy Allen, 9/9/2022 1:04 PM  |                                                                           |
|                                                            |                                                                           |
| Download File                                              |                                                                           |
| 2021 Multifamily Application - Lender User Guide v1.5.docx |                                                                           |
|                                                            | Return to Dashboard                                                       |

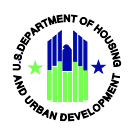

#### Figure 14: MFH Application Document Details

Below are descriptions of the data on the MFH Application Details page that are systemgenerated:

- File Size file size of the document you uploaded.
- Status Date date when the status changed for this application.
- Created By name of the user who created the MFH application, and the date and time it was created.

Click the document file name to download the file. A progress bar displays to give you an idea of how much longer the download will take.

| File Download                                                          |              |       |  |  |  |  |
|------------------------------------------------------------------------|--------------|-------|--|--|--|--|
| 2021 Multifamily Application - Lender User<br>Guide v1.5.docx / 1.3 MB | 61% complete |       |  |  |  |  |
|                                                                        |              | Casel |  |  |  |  |

Figure 15. Download Progress Bar

Important: If you wish to withdraw a document submission, you need to email HUD and advise them.

#### 6.1. Changing the Owner of the document record

You can change the owner of an MFH application you submitted using the **Change Owner** function. You may want to do this in case you transfer to a different area of responsibility and have an open MFH Application. Changing the owner of your MFH application to another individual from your Lender organization allows them to continue to track of the submission.

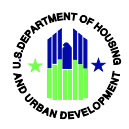

1. Click the drop-down arrow at the end of the record row and select **Change Owner**.

| Submit Docume                   | nt(s)               | to MFH     |                           |                         |                  |             |               |        |                   |     |        |        |     |
|---------------------------------|---------------------|------------|---------------------------|-------------------------|------------------|-------------|---------------|--------|-------------------|-----|--------|--------|-----|
| All My N<br>2 items • Sorted by | <b>∕IF⊦</b><br>Crea | H Applica  | ered by My case binders - | Record Type • Updated 7 | minutes ago      |             |               | Q. Sea | rch this list     |     | 1      | ÷ تۇ   | C   |
| ID                              | $\sim$              | FHA $\vee$ | Project Name 🗸 🗸          | Section of the $\lor$   | Submissio 🗸      | Mult $\vee$ | Created Date  | e↓∨    | Status Date 🗸     | Sta | tus 🔨  | /      |     |
| CB-156163                       |                     | 505635     | sit test                  | 207 Mobile Home         | Pre-Application  | Northeast   | 9/8/2022 4:01 | I PM   | 9/8/2022 4:03 PM  | Re  | ceived |        | J   |
| CB-156161                       |                     | 081520     | 08152022 sit test         | 223(a)(7) Refi          | Pre-Application  | Midwest     | 8/15/2022 12  | :05 P  | 8/15/2022 12:13 P | Re  | Edit   |        |     |
| CB-156152                       |                     | 060120     | 060122 sit test           | 213 Coop NC/SR          | Firm Application | Midwest     | 6/1/2022 2:16 | 5 PM   | 6/1/2022 2:16 PM  | Su  | Chang  | ge Owr | her |

Figure 16. Change Owner Function

- 2. Click the search field. There could be name suggestions displayed based on the records you have interacted with recently. If none of the names are the desired target owner, start typing a name or email in the search field then press the **Enter** key. Partial search is also accepted here.
- 3. If there are multiple matches found, click the hyperlinked name of the correct individual to select it.

|       |       | User Results           |                                                     |                                                                                                    |
|-------|-------|------------------------|-----------------------------------------------------|----------------------------------------------------------------------------------------------------|
|       |       |                        |                                                     |                                                                                                    |
|       | Q     |                        |                                                     |                                                                                                    |
|       |       |                        |                                                     |                                                                                                    |
| TITLE | PHONE | EMAIL                  | NICKNAME                                            |                                                                                                    |
|       |       |                        | Marco MFH Amiga                                     |                                                                                                    |
|       |       |                        | Peter Pan BoD lender                                |                                                                                                    |
|       |       |                        | MFH Test Account EoD                                |                                                                                                    |
|       |       | hud-edd-dev@psi-it.com | MFH BoA lender                                      |                                                                                                    |
|       |       |                        | MFH BoA lender Admin                                |                                                                                                    |
|       |       |                        |                                                     |                                                                                                    |
|       |       |                        |                                                     |                                                                                                    |
|       |       |                        |                                                     |                                                                                                    |
|       |       |                        |                                                     |                                                                                                    |
|       | TITLE | TITLE PHONE            | User Results User Results User Results User Results | User Results         Image: Colspan="2">Image: Colspan="2">Image: Colspan="2" To Colspan="2" To Colspan="2" |

Figure 17. Customer Portal User Results

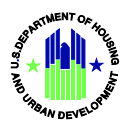

4. Make sure **Send notification email** box is checked to send the new owner an email notification.

| Change Owner            |               |
|-------------------------|---------------|
| MFH Lender BoA          | ×             |
| Send notification email |               |
|                         |               |
|                         | Cancel Submit |

Figure 18. Send Notification Email for Change Owner function

You will get the error message, "**The user you selected is not from the same organization**. **Please select a different user**." if you try to assign the record to an individual who is not from the same organization.

Below is a sample email notification. When new owner clicks the link in the email, it will direct them to the Catalyst Login (if they are not currently logged in). After successfully logging in, they will see the MFH Application details page.

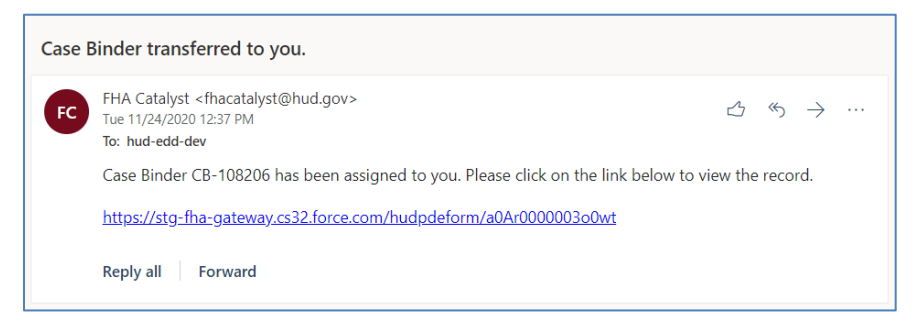

Figure 19. Change Owner Sample Notification Email

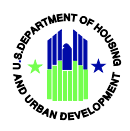

Appendix

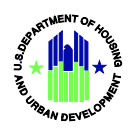

# A. Troubleshooting Document Upload / Download Issues

| Ι  | ssue or System Messages                                                                             | Possible Causes                                                                                      | Troubleshooting Instructions                                                                                                    |
|----|----------------------------------------------------------------------------------------------------|----------------------------------------------------------------------------------------------------|----------------------------------------------------------------------------------------------------|
| 1. | File cannot be downloaded at<br>this time. Virus scan is in<br>progress. Please try again<br>later. | You clicked the document link when<br>the scanning process was still in<br>progress in the backend.  | Wait at least 15 minutes to re-try<br>downloading the document.<br>If this message persists, reach out<br>to your FHA Catalyst POC so that<br>they can notify the dev team of this<br>issue. The dev team will need to re-<br>run the scan and advise of next<br>steps.                                                                                                    |
| 2. | File contains virus. Download<br>is disabled.                                                       | A PDF file was uploaded that may<br>have contained code snippets (e.g.<br>JavaScript, ActiveX, etc.) | <ul> <li>Try using the "Microsoft Print to<br/>PDF" option to create a new PDF<br/>document and remove unwanted<br/>code. Replace the document in<br/>MFH with this new PDF.</li> <li>Steps: <ol> <li>Open the suspect PDF.</li> <li>Launch the Print function.</li> <li>Select Printer named<br/>"Microsoft Print to PDF".</li> <li>Continue to Print.</li> <li>Save the file.</li> </ol> </li> <li>Upload this file to MFH.</li> </ul> |
| 3. | Unexpected error. Please try<br>again.                                                              | Loss of network connection.<br>Session timed out.                                                    | Wait at least 15 minutes to re-try<br>downloading the document.<br>If this message persists, reach out<br>to your FHA Catalyst POC so that<br>they can notify the dev team of this<br>issue. The dev team will advise of<br>next steps.                                                                                                    |
| 4. | Unexpected error. File has not been uploaded                                                        | User is trying to upload a file from a shared network drive.                                         | Copy the file to the user's local<br>machine or desktop, then try<br>uploading again.                                                                                                    |
| 5. | File is not uploaded. Please delete and re-upload.                                                  | Local network issues preventing<br>successful transmission to the<br>Catalyst system.                | Wait at least 15 minutes to re-try downloading the document.                                                                                                    |

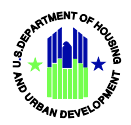

### FHA Catalyst: Multifamily Application Lender User Guide

| If this message persists, reach out to your FHA Catalyst POC so that    |
|-------------------------------------------------------------------------|
| they can notify the dev team of this issue. The dev team will advise of |
| next steps.                                                             |
|                                                                         |